|       |                                                            | Items should be ready to be sent to Google before start of certifica          | tion                                |                                         |                    |  |  |  |  |  |  |
|-------|------------------------------------------------------------|-------------------------------------------------------------------------------|-------------------------------------|-----------------------------------------|--------------------|--|--|--|--|--|--|
| FALSE | 1                                                          | The Validator report has been uploaded to Google Nearby Console syst          | tem for your device                 |                                         |                    |  |  |  |  |  |  |
| FALSE | 2                                                          | Provide Android log files after self-belp test (test cases are shown below    | v)                                  |                                         |                    |  |  |  |  |  |  |
| FALSE | 2                                                          | Complete and provide this self help test report and page all test appear      | v).                                 |                                         |                    |  |  |  |  |  |  |
| FALSE | 3                                                          | Complete and provide this sen-help test report, and pass an test cases a      | as Delow.                           |                                         |                    |  |  |  |  |  |  |
| FALSE | 4                                                          | result when FW update.                                                        |                                     |                                         |                    |  |  |  |  |  |  |
|       |                                                            |                                                                               |                                     |                                         |                    |  |  |  |  |  |  |
|       |                                                            | Fast                                                                          | Pair Self- help Test Repo           | rt                                      |                    |  |  |  |  |  |  |
|       |                                                            | (Need to pa                                                                   | ass all of below test cases         | criteria)                               |                    |  |  |  |  |  |  |
|       |                                                            | Device/Board Name : ??                                                        | Model ID: ??                        | Firmware version: ??                    | Test date: ??      |  |  |  |  |  |  |
|       |                                                            | Please list out the test acccounts that used for this round of testing:       | ??                                  |                                         |                    |  |  |  |  |  |  |
|       |                                                            | Note: Please make sure your test account have joined fast-pair-pa             | rtner-test@googlegroups             | s.com, you could join by clicking b     | elow link.         |  |  |  |  |  |  |
|       |                                                            | https://groups.google.com/g/fast-pair-partner-test                            |                                     |                                         |                    |  |  |  |  |  |  |
|       |                                                            | Reference phones used to test to cover Android OS versions (version 1)        | 1 or above) Self test repor         | t requires 3 different phones to be use | ad for submission: |  |  |  |  |  |  |
|       |                                                            | For example:                                                                  | <u>i ol abovej, Seli lest repor</u> | requires 5 different phones to be use   |                    |  |  |  |  |  |  |
|       |                                                            | A. Google Pixel 8 (Android 14, Not used for certification yet)                |                                     |                                         |                    |  |  |  |  |  |  |
|       |                                                            | B. Google Pixel 7 (Android 13)                                                |                                     |                                         |                    |  |  |  |  |  |  |
|       |                                                            | C. Google Pixel 6 (Android 12)                                                |                                     |                                         |                    |  |  |  |  |  |  |
|       |                                                            | D. Google Pixel 5 (Android 11)                                                |                                     |                                         |                    |  |  |  |  |  |  |
|       | E. Samsung S20 or a later release running Android 12 or 13 |                                                                               |                                     |                                         |                    |  |  |  |  |  |  |
|       |                                                            | lest cases                                                                    | F                                   | ass Criteria                            | Result(Pass/Fail)  |  |  |  |  |  |  |
|       |                                                            | Initial Pairing (Test 100 times, and please list the pass rate at result colu | imn, suggest to use validat         | or auto pairing testing.)               |                    |  |  |  |  |  |  |
|       |                                                            | 1 Prepare phone A and login with a gmail account, place at 0.3m               | Initial pairing notification s      | hould pop up.                           |                    |  |  |  |  |  |  |
|       |                                                            | device enter pairing mode                                                     |                                     |                                         |                    |  |  |  |  |  |  |
|       |                                                            | 1.1 Then, tap the notification.                                               | Initial pairing should be su        | uccessful and pairing time should       |                    |  |  |  |  |  |  |
|       |                                                            |                                                                               | within 12 secs.(Android M           | //N within 14 secs)                     |                    |  |  |  |  |  |  |
|       |                                                            | Subsequent Pairing (Test 30 times, and please list the pass rate at resu      | lt.)                                |                                         |                    |  |  |  |  |  |  |
|       |                                                            | 2 With phone A still connects the device, phone B and login same              | Wait for few minutes, it sh         | ould pop up notification in phone B     |                    |  |  |  |  |  |  |
|       |                                                            | gmail account as phone A, place phone B at 0.3m away from                     | showing "Your save devic            | es is available."                       |                    |  |  |  |  |  |  |
|       |                                                            | the device (headset or SoC board)                                             |                                     |                                         |                    |  |  |  |  |  |  |
|       |                                                            | 2.1 Then, tap the notification in phone B.                                    | Subsequent pairing shoul            | d be successful and pairing time        |                    |  |  |  |  |  |  |
|       |                                                            | Notification Test (Test with 2 or more smartphones by at least 10 times)      | Should Within 12 Secs.(An           | dioid Mini Within 14 secs).             |                    |  |  |  |  |  |  |
|       |                                                            | 2 The device is 2 meters away from the phone. Turn the device                 | No Fact Dair patification of        | bould appear. Turn the device off       |                    |  |  |  |  |  |  |
|       |                                                            | linto pairing mode for 1 min                                                  | and on to test this step 10         | times                                   |                    |  |  |  |  |  |  |
|       |                                                            | 4 The device is 0.3 meters away from the phone. Turn the device               | Fast Pair notification sho          | Ild appear. Turn the device off and     |                    |  |  |  |  |  |  |
|       |                                                            | into pairing mode for 1 min.                                                  | on to test this step 10 tim         | es.                                     |                    |  |  |  |  |  |  |
|       |                                                            | 5                                                                             | Fast Pair notification appe         | earance rate at 1.2 meters must be      |                    |  |  |  |  |  |  |
|       |                                                            | The device is 1.2 meters away from the phone. Turn the device                 | less than or equal to 20%           | . Turn the device off and on to test    |                    |  |  |  |  |  |  |
|       |                                                            |                                                                               |                                     |                                         |                    |  |  |  |  |  |  |

|    | Pixel p<br>(Must be Pixel | phone        | Pho           | 2            | Pho           | 2            |            |       |              |             |                |                     |
|----|---------------------------|--------------|---------------|--------------|---------------|--------------|------------|-------|--------------|-------------|----------------|---------------------|
|    | Success (Y/N)             | Pairing time | Success (Y/N) | Pairing time | Success (Y/N) | Pairing time | Phone Info | Total | Passing rate | Fail counts | Times over 14s | Average paring time |
| 1  | ,                         |              | ,             |              | ,             |              | phone 1    | 100   | 0            | 0           | 0              | #DIV/0!             |
| 2  |                           |              |               |              |               |              | phone 2    | 100   | 0            | 0           | 0              | #DIV/0!             |
| 3  |                           |              |               |              |               |              | phone 3    | 100   | 0            | 0           | 0              | #DIV/0!             |
| 4  |                           |              |               |              |               |              |            |       |              |             |                |                     |
| 5  |                           |              |               |              |               |              |            |       |              |             |                |                     |
| 6  |                           |              |               |              |               |              |            |       |              |             |                |                     |
| 7  |                           |              |               |              |               |              |            |       |              |             |                |                     |
| 8  |                           |              |               |              |               |              |            |       |              |             |                |                     |
| 10 |                           |              |               |              |               |              |            |       |              |             |                |                     |
| 11 |                           |              |               |              |               |              |            |       |              |             |                |                     |
| 12 |                           |              |               |              |               |              |            |       |              |             |                |                     |
| 13 |                           |              |               |              |               |              |            |       |              |             |                |                     |
| 14 |                           |              |               |              |               |              |            |       |              |             |                |                     |
| 15 |                           |              |               |              |               |              |            |       |              |             |                |                     |
| 16 |                           |              |               |              |               |              |            |       |              |             |                |                     |
| 17 |                           |              |               |              |               |              |            |       |              |             |                |                     |
| 18 |                           |              |               |              |               |              |            |       |              |             |                |                     |
| 19 |                           |              |               |              |               |              |            |       |              |             |                |                     |
| 20 |                           |              |               |              |               |              |            |       |              |             |                |                     |
| 21 |                           |              |               |              |               |              |            |       |              |             |                |                     |
| 22 |                           |              |               |              |               |              |            |       |              |             |                |                     |
| 24 |                           |              |               |              |               |              |            |       |              |             |                |                     |
| 25 |                           |              |               |              |               |              |            |       |              |             |                |                     |
| 26 |                           |              |               |              |               |              |            |       |              |             |                |                     |
| 27 |                           |              |               |              |               |              |            |       |              |             |                |                     |
| 28 |                           |              |               |              |               |              |            |       |              |             |                |                     |
| 29 |                           |              |               |              |               |              |            |       |              |             |                |                     |
| 30 |                           |              |               |              |               |              |            |       |              |             |                |                     |
| 31 |                           |              |               |              |               |              |            |       |              |             |                |                     |
| 32 |                           |              |               |              |               |              |            |       |              |             |                |                     |
| 33 |                           |              |               |              |               |              |            |       |              |             |                |                     |
| 35 |                           |              |               |              |               |              |            |       |              |             |                |                     |
| 36 |                           |              |               |              |               |              |            |       |              |             |                |                     |
| 37 |                           |              |               |              |               |              |            |       |              |             |                |                     |
| 38 |                           |              |               |              |               |              |            |       |              |             |                |                     |
| 39 |                           |              |               |              |               |              |            |       |              |             |                |                     |
| 40 |                           |              |               |              |               |              |            |       |              |             |                |                     |
| 41 |                           |              |               |              |               |              |            |       |              |             |                |                     |
| 42 |                           |              |               |              |               |              |            |       |              |             |                |                     |
| 43 |                           |              |               |              |               |              |            |       |              |             |                |                     |
| 44 |                           |              |               |              |               |              |            |       |              |             |                |                     |
| 45 |                           |              |               |              |               |              |            |       |              |             |                |                     |
| 40 |                           |              |               |              |               |              |            |       |              |             |                |                     |
| 48 |                           |              |               |              |               |              |            |       |              |             |                |                     |
| 49 |                           |              |               |              |               |              |            |       |              |             |                |                     |
| 50 |                           |              |               |              |               |              |            |       |              |             |                |                     |
| 51 |                           |              |               |              |               |              |            |       |              |             |                |                     |
| 52 |                           |              |               |              |               |              |            |       |              |             |                |                     |
| 53 |                           |              |               |              |               |              |            |       |              |             |                |                     |
| 54 |                           |              |               |              |               |              |            |       |              |             |                |                     |
| 50 |                           |              |               |              |               |              |            |       |              |             |                |                     |
| 57 |                           |              |               |              |               |              |            |       |              |             |                |                     |
| 58 |                           |              |               |              |               |              |            |       |              |             |                |                     |
| 59 |                           |              |               |              |               |              |            |       |              |             |                |                     |
| 60 |                           |              |               |              |               |              |            |       |              |             |                |                     |
| 61 |                           |              |               |              |               |              |            |       |              |             |                |                     |
| 62 |                           |              |               |              |               |              |            |       |              |             |                |                     |
| 63 |                           |              |               |              |               |              |            |       |              |             |                |                     |
| 64 |                           |              |               |              |               |              |            |       |              |             |                |                     |
| 65 |                           |              |               |              |               |              |            |       |              |             |                |                     |
| 66 |                           |              |               |              |               |              |            |       |              |             |                |                     |
| 10 |                           |              |               |              |               |              |            |       |              |             |                |                     |
| 69 |                           |              |               |              |               |              |            |       |              |             |                |                     |
| 70 |                           |              |               |              |               |              |            |       |              |             |                |                     |
| 71 |                           |              |               |              |               |              |            |       |              |             |                |                     |
| 72 |                           |              |               |              |               |              |            |       |              |             |                |                     |
| 73 |                           |              |               |              |               |              |            |       |              |             |                |                     |
| 74 |                           |              |               |              |               |              |            |       |              |             |                |                     |
| 75 |                           |              |               |              |               |              |            |       |              |             |                |                     |
| 76 |                           |              |               |              |               |              |            |       |              |             |                |                     |
| 77 |                           |              |               |              |               |              |            |       |              |             |                |                     |
| 78 |                           |              |               |              |               |              |            |       |              |             |                |                     |
| 80 |                           |              |               |              |               |              |            |       |              |             |                |                     |
| 81 |                           |              |               |              |               |              |            |       |              |             |                |                     |
| 82 |                           |              |               |              |               |              |            |       |              |             |                |                     |
| 83 |                           |              |               |              |               |              |            |       |              |             |                |                     |
| 84 |                           |              |               |              |               |              |            |       |              |             |                |                     |
| 85 |                           |              |               |              |               |              |            |       |              |             |                |                     |
| 86 |                           |              |               |              |               |              |            |       |              |             |                |                     |
| 87 |                           |              |               |              |               |              |            |       |              |             |                |                     |
| 88 |                           |              |               |              |               |              |            |       |              |             |                |                     |
| 89 |                           |              |               |              |               |              |            |       |              |             |                |                     |
| 90 |                           |              |               |              |               |              |            |       |              |             |                |                     |

| 91          |      |         |      |         |      |         |  |  |  |  |
|-------------|------|---------|------|---------|------|---------|--|--|--|--|
| 92          |      |         |      |         |      |         |  |  |  |  |
| 93          |      |         |      |         |      |         |  |  |  |  |
| 94          |      |         |      |         |      |         |  |  |  |  |
| 95          |      |         |      |         |      |         |  |  |  |  |
| 96          |      |         |      |         |      |         |  |  |  |  |
| 97          |      |         |      |         |      |         |  |  |  |  |
| 98          |      |         |      |         |      |         |  |  |  |  |
| 99          |      |         |      |         |      |         |  |  |  |  |
| 100         |      |         |      |         |      |         |  |  |  |  |
|             |      |         |      |         |      |         |  |  |  |  |
| paring time | 0    | #DIV/0! | 0    | #DIV/0! | 0    | #DIV/0! |  |  |  |  |
|             | OK   | #DIV/0! | ок   | #DIV/0! | OK   | #DIV/0! |  |  |  |  |
| pass rate   | 0%   | 0%      | 0%   | 0%      | 0%   | 0%      |  |  |  |  |
| result      | Fail | #DIV/0! | Fail | #DIV/0! | Fail | #DIV/0! |  |  |  |  |

|             | Pixel<br>(Must be Pixe | phone<br>I series phone) | Pho           | one 2        | Ph            | one 3        |   |           |       |              |             |                |                     |
|-------------|------------------------|--------------------------|---------------|--------------|---------------|--------------|---|-----------|-------|--------------|-------------|----------------|---------------------|
|             | Success (Y/N)          | Pairing time             | Success (Y/N) | Pairing time | Success (Y/N) | Pairing time | P | hone Info | Total | Passing rate | Fail counts | Times over 14s | Average paring time |
| 1           |                        |                          |               |              |               |              | P | hone 1    | 30    | 0            | 0           | 0              | #DIV/0!             |
| 2           |                        |                          |               |              |               |              | P | hone 2    | 30    | 0            | 0           | 0              | #DIV/0!             |
| 3           |                        |                          |               |              |               |              | P | hone 3    | 30    | 0            | 0           | 0              | #DIV/0!             |
| 4           |                        |                          |               |              |               |              |   |           |       |              |             |                |                     |
| 5           |                        |                          |               |              |               |              |   |           |       |              |             |                |                     |
| 6           |                        |                          |               |              |               |              |   |           |       |              |             |                |                     |
| 7           |                        |                          |               |              |               |              |   |           |       |              |             |                |                     |
| 8           |                        |                          |               |              |               |              |   |           |       |              |             |                |                     |
| 9           |                        |                          |               |              |               |              |   |           |       |              |             |                |                     |
| 10          |                        |                          |               |              |               |              |   |           |       |              |             |                |                     |
| 11          |                        |                          |               |              |               |              |   |           |       |              |             |                |                     |
| 12          |                        |                          |               |              |               |              |   |           |       |              |             |                |                     |
| 13          |                        |                          |               |              |               |              |   |           |       |              |             |                |                     |
| 14          |                        |                          |               |              |               |              |   |           |       |              |             |                |                     |
| 15          |                        |                          |               |              |               |              |   |           |       |              |             |                |                     |
| 16          |                        |                          |               |              |               |              |   |           |       |              |             |                |                     |
| 17          |                        |                          |               |              |               |              |   |           |       |              |             |                |                     |
| 18          |                        |                          |               |              |               |              |   |           |       |              |             |                |                     |
| 19          |                        |                          |               |              |               |              |   |           |       |              |             |                |                     |
| 20          |                        |                          |               |              |               |              |   |           |       |              |             |                |                     |
| 21          |                        |                          |               |              |               |              |   |           |       |              |             |                |                     |
| 22          |                        |                          |               |              |               |              |   |           |       |              |             |                |                     |
| 23          |                        |                          |               |              |               |              |   |           |       |              |             |                |                     |
| 24          |                        |                          |               |              |               |              |   |           |       |              |             |                |                     |
| 25          |                        |                          |               |              |               |              |   |           |       |              |             |                |                     |
| 26          |                        |                          |               |              |               |              |   |           |       |              |             |                |                     |
| 27          |                        |                          |               |              |               |              |   |           |       |              |             |                |                     |
| 28          |                        |                          |               |              |               |              |   |           |       |              |             |                |                     |
| 29          |                        |                          |               |              |               |              |   |           |       |              |             |                |                     |
| 30          |                        |                          |               |              |               |              |   |           |       |              |             |                |                     |
|             |                        |                          |               |              |               |              |   |           |       |              |             |                |                     |
|             |                        |                          |               |              |               |              |   |           |       |              |             |                |                     |
| Paring time | 0                      | #DIV/0!                  | 0             | #DIV/0!      | 0             | #DIV/0!      |   |           |       |              |             |                |                     |
|             | OK                     | #DIV/0!                  | OK            | #DIV/0!      | OK            | #REF!        |   |           |       |              |             |                |                     |
| pass rate   | 0%                     | 0%                       | 0%            | 0%           | 0%            | 0%           |   |           |       |              |             |                |                     |
| result      | Fail                   | #DIV/0!                  | Fail          | #DIV/0!      | Fail          | #REF!        |   |           |       |              |             |                |                     |

|    |      | Pixel nho           | ine                                                |                                      |                                   |      |               |      |    |  |  |  |  |
|----|------|---------------------|----------------------------------------------------|--------------------------------------|-----------------------------------|------|---------------|------|----|--|--|--|--|
|    | (Mi  | ust be Pixel series | s phone) (Y/N)                                     |                                      | Phone 2 (                         | Y/N) | Phone 3 (Y/N) |      |    |  |  |  |  |
|    | 0.3m | 1.2m                | 2m                                                 | 0.3m                                 | 1.2m                              | 2m   | 0.3m          | 1.2m | 2m |  |  |  |  |
| 1  |      |                     |                                                    |                                      |                                   |      |               |      |    |  |  |  |  |
| 2  |      |                     |                                                    |                                      |                                   |      |               |      |    |  |  |  |  |
| 3  |      |                     |                                                    |                                      |                                   |      |               |      |    |  |  |  |  |
| 4  |      |                     |                                                    |                                      |                                   |      |               |      |    |  |  |  |  |
| 5  | ;    |                     |                                                    |                                      |                                   |      |               |      |    |  |  |  |  |
| 6  |      |                     |                                                    |                                      |                                   |      |               |      |    |  |  |  |  |
| 7  |      |                     |                                                    |                                      |                                   |      |               |      |    |  |  |  |  |
| 8  |      |                     |                                                    |                                      |                                   |      |               |      |    |  |  |  |  |
| g  | )    |                     |                                                    |                                      |                                   |      |               |      |    |  |  |  |  |
| 10 |      |                     |                                                    |                                      |                                   |      |               |      |    |  |  |  |  |
|    |      |                     |                                                    |                                      |                                   |      |               |      |    |  |  |  |  |
|    |      |                     |                                                    |                                      |                                   |      |               |      |    |  |  |  |  |
|    |      | Not                 | e*: Please record<br>Y = pairing r<br>N= No pairir | down (Y/N) for t<br>notifications po | esting results:<br>p-up<br>pop-up |      |               |      |    |  |  |  |  |

| pairing test distance:                                                                                                    |                                 | FW version:            |                        | FP Criteria | Vodel ID: |   |  |      |      |       |   |      |      |
|----------------------------------------------------------------------------------------------------|---------------------------------|------------------------|------------------------|-------------|-----------|---|--|------|------|-------|---|------|------|
| Phone OR Mexico                                                                                                    | Pixel Phone<br>Andreid untraine | Phone 2<br>Application | Phone 3<br>Application |             |           |   |  |      |      |       |   |      |      |
| GMS Core Version                                                                                                    | And the state                   | Analos Person          | Prototo veratori       |             |           |   |  |      |      |       |   |      |      |
| Battery notifications                                                                                                    |                                 |                        |                        |             |           |   |  |      |      |       |   |      |      |
| case is above low battery level threshold: 15% for buds and 19% for case.                                                                                                    |                                 |                        |                        |             |           |   |  |      |      |       |   |      |      |
| Note: HUN+Heads up notification                                                                                                    |                                 |                        |                        |             |           |   |  |      |      |       |   |      |      |
| Case1: Show left buds + right buds + case battery notification.                                                                                                    |                                 |                        |                        |             |           |   |  |      |      |       |   |      |      |
| Procedure:                                                                                                    |                                 |                        |                        |             |           |   |  |      |      |       |   |      |      |
| 1) Test phone paired with the TWS headest.<br>2) Close case                                                                                                    |                                 |                        |                        |             |           |   |  |      |      |       |   |      |      |
| 3) Open case verify.                                                                                                    |                                 |                        |                        |             |           |   |  |      |      |       |   |      |      |
| Wetty:<br>17 The second ballout local and if he contained disable in the scienced and facilities (MIN) as                                                                                                    |                                 |                        |                        |             |           |   |  |      |      |       |   |      |      |
| the one in the shade)                                                                                                    |                                 |                        |                        |             |           |   |  |      |      |       |   |      |      |
| 2) watery notincation answe 3 images of left buds + right buds + case.                                                                                                    |                                 |                        |                        |             |           |   |  |      |      |       |   |      |      |
|                                                                                                    |                                 |                        |                        |             |           |   |  |      |      |       |   |      |      |
| Case2: Battery into should be updated after the battery level changes.                                                                                                    |                                 |                        |                        |             |           |   |  |      |      |       |   |      |      |
|                                                                                                    |                                 |                        |                        |             |           |   |  |      |      |       |   |      |      |
| Procedure:<br>1) Test phone paired with the TWS headset.                                                                                                    |                                 |                        |                        |             |           |   |  |      |      |       |   |      |      |
| 2) Use TWS to play any video for 10 min (To reduce the power.)<br>3) Go to Settings > Google > Device connections > Devices >Save devices > Headest                                                                                                    |                                 |                        |                        |             |           |   |  |      |      |       |   |      |      |
| name.                                                                                                    |                                 |                        |                        |             |           |   |  |      |      |       |   |      |      |
| Verify:<br>Battery into strauld be undated after the battery level changes                                                                                                    |                                 |                        |                        |             |           |   |  |      |      |       |   |      |      |
| Compared with bluetooth shortcut battery level (Pull down quick setting bar), battery                                                                                                    |                                 |                        |                        |             |           |   |  |      |      |       |   |      |      |
|                                                                                                    |                                 |                        |                        |             |           |   |  |      |      |       |   |      |      |
|                                                                                                    |                                 |                        |                        |             |           |   |  |      |      |       |   |      |      |
| cases: suppress notincation, HUN encoded be distributed (crose case)                                                                                                    |                                 |                        |                        |             |           |   |  |      |      |       |   |      |      |
| Procedure:<br>1) Test phone paired with the TWS headsets.                                                                                                    |                                 |                        |                        |             |           |   |  |      |      |       |   |      |      |
| 2) Open case.<br>3) when HUN shows. Close case.                                                                                                    |                                 |                        |                        |             |           |   |  |      |      |       |   |      |      |
| Vertic                                                                                                    |                                 |                        |                        |             |           |   |  |      |      |       |   |      |      |
| 1) Battery heads up notification dismissed within 3 seconds.                                                                                                    |                                 |                        |                        |             |           |   |  |      |      |       |   |      |      |
|                                                                                                    |                                 |                        |                        |             |           |   |  |      |      |       |   |      |      |
| Personalized Name                                                                                                    |                                 |                        |                        |             |           |   |  |      |      |       |   |      |      |
| Case1: Headset base case 1, Phone 1, account A, initial pair                                                                                                    |                                 |                        |                        |             |           |   |  |      |      |       |   |      |      |
| Precondition:<br>Factory reset the headest.                                                                                                    |                                 |                        |                        |             |           |   |  |      |      |       |   |      |      |
| Procedure:                                                                                                    |                                 |                        |                        |             |           |   |  |      |      |       |   |      |      |
| 1) Phone 1, gmail account A, initial pair with Presto successfully. Do not change the<br>device name after paired.                                                                                                    |                                 |                        |                        |             |           |   |  |      |      |       |   |      |      |
| 2) Check 3 places below                                                                                                    |                                 |                        |                        |             |           |   |  |      |      |       |   |      |      |
| Varity:                                                                                                    |                                 |                        |                        |             |           |   |  |      |      |       |   |      |      |
| headset info. In the form of ([User's First Name])'s ([Device Name]).                                                                                                    |                                 |                        |                        |             |           |   |  |      |      |       |   |      |      |
| "" Check name in 3 places ""                                                                                                    |                                 |                        |                        |             |           |   |  |      |      |       |   |      |      |
| - Devices > baved devices<br>- Quick Setting Bluetooth icon text                                                                                                    |                                 |                        |                        |             |           |   |  |      |      |       |   |      |      |
| - Eluetooth settings                                                                                                    |                                 |                        |                        |             |           |   |  |      |      |       |   |      |      |
| Case2: Headest base case 2. Phone 2. provent B. initial rais a will do in a                                                                                                    |                                 |                        |                        |             |           |   |  |      |      |       |   |      |      |
| Canada President date Canada, Prista 2, account a, inter part Presidente name                                                                                                    |                                 |                        |                        |             |           |   |  |      |      |       |   |      |      |
| This case is to make sure two features:                                                                                                    |                                 |                        |                        |             |           |   |  |      |      |       |   |      |      |
| (1) when user #1 headeet is borrowed by user #2 to initial pair with #2 phone. After<br>paired, phone 2 should see user #1 device name.                                                                                                    |                                 |                        |                        |             |           |   |  |      |      |       |   |      |      |
| (2) If user #2 wants to change the headset's device name, new name should be<br>updated to the headset and shown on phone #2.                                                                                                    |                                 |                        |                        |             |           |   |  |      |      |       |   |      |      |
| number of the second second seco                                                                                                    |                                 |                        |                        |             |           |   |  |      |      |       |   |      |      |
| 1) Continue from Headset based case 1 of 3.                                                                                                    |                                 |                        |                        |             |           |   |  |      |      |       |   |      |      |
| 3) Check 3 places. Verify Step 3.                                                                                                    |                                 |                        |                        |             |           |   |  |      |      |       |   |      |      |
| 4) Go to investoon settings > gear con > perci con > change device name, verry itep<br>4.                                                                                                    |                                 |                        |                        |             |           |   |  |      |      |       |   |      |      |
| Verty:                                                                                                    |                                 |                        |                        |             |           |   |  |      |      |       |   |      |      |
| Step 3) After paired, should show account A user's first name + headest info on the 3                                                                                                    |                                 |                        |                        |             |           |   |  |      |      |       |   |      |      |
| Step 4) After changing the device name, the new name should show on Bluetooth and                                                                                                    |                                 |                        |                        |             |           |   |  |      |      |       |   |      |      |
| same onvens jage.                                                                                                    |                                 |                        |                        |             |           |   |  |      |      |       |   |      |      |
| Case3: Headset base case 3, Phone 3, account C, initial pair                                                                                                    |                                 |                        |                        |             |           |   |  |      |      |       |   |      |      |
| // Notes                                                                                                    |                                 |                        |                        |             |           |   |  |      |      |       |   |      |      |
| This case is to make sure when user #3 borrowed user #2 headset, after user #3 initial<br>pair with phone 3, User #2 new device names should show on phone 3.                                                                                                    |                                 |                        |                        |             |           |   |  |      |      |       |   |      |      |
| Procedures                                                                                                    |                                 |                        |                        |             |           |   |  |      |      |       |   |      |      |
| 1) Continue from Headset based case 2 of 3.<br>2) Ethone 3. account C. Initial paired successfully.                                                                                                    |                                 |                        |                        |             |           |   |  |      |      |       |   |      |      |
| 3) Check 3 places.                                                                                                    |                                 |                        |                        |             |           |   |  |      |      |       |   |      |      |
| Wetty:                                                                                                    |                                 |                        |                        |             |           |   |  |      |      |       |   |      |      |
| <ol> <li>Prone 3 should show phone 2's new device name in 3 paces.</li> </ol>                                                                                                    |                                 |                        |                        |             |           |   |  |      |      |       |   |      |      |
| Find Device - Ring Headset                                                                                                    |                                 |                        |                        |             |           |   |  |      |      |       |   |      |      |
| Case1: Ring device headset function                                                                                                    |                                 |                        |                        |             |           |   |  |      |      |       |   |      |      |
| Procedure:                                                                                                    |                                 |                        |                        |             |           |   |  |      |      |       |   |      |      |
| 2) Go to Settings > Google > Device connections > Devices >Save devices > Headaet                                                                                                    |                                 |                        |                        |             |           |   |  |      |      |       |   |      |      |
| 3) Tap Ring device button (If test headset have right and left buds, it should show two                                                                                                    |                                 |                        |                        |             |           |   |  |      |      |       |   |      |      |
| 4) Tap Mute device button.                                                                                                    |                                 |                        |                        |             |           |   |  |      |      |       |   |      |      |
| Verty:                                                                                                    |                                 |                        |                        |             |           |   |  |      |      |       |   |      |      |
| <ol> <li>The status under headest name should show "Connected".</li> <li>Headest should ring when tap this button with customized ringtone. (TWS should ring)</li> </ol>                                                                                                    |                                 |                        |                        |             |           |   |  |      |      |       |   |      |      |
| corresponding side right/left)<br>Til Manfad should mute immediately without any delay                                                                                                    |                                 |                        |                        |             |           |   |  |      |      |       |   |      |      |
| a) maken shake see sin naken y naken ang unay.                                                                                                    |                                 |                        |                        |             |           |   |  | <br> | <br> | <br>  | _ | <br> | <br> |
| Retroactively Write Account Key                                                                                                    |                                 |                        |                        |             |           |   |  |      |      | <br>_ |   | <br> | <br> |
| Case1:Retroactive Pair and Confirm                                                                                                    |                                 |                        |                        |             |           |   |  |      |      |       |   |      |      |
| Procedure:<br>1) Put fast pair device into pairing mode                                                                                                    |                                 |                        |                        |             |           |   |  |      |      |       |   |      |      |
| a. You will see a head-up notification, please do not tap it.                                                                                                    |                                 |                        |                        |             |           |   |  |      |      |       |   |      |      |
| <ol> <li>Wait for a minute, you'll see a notification for retroactive pair</li> <li>The first antification is unless the second second</li></ol> |                                 |                        |                        |             |           |   |  |      |      |       |   |      |      |
| 5) Go to Settings/Google/Devices/Saved devices/                                                                                                    |                                 |                        |                        |             |           |   |  |      |      |       |   |      |      |
| Verify:                                                                                                    |                                 |                        |                        |             |           |   |  |      |      |       |   |      |      |
| 1 (Hetroactive Hair notification should show up.<br>2/You will see the device is in the saved device list. The device now has full support for t                                                                                                    | et pair.                        |                        |                        |             |           |   |  |      |      |       |   |      |      |
| Active Noise Cancellation                                                                                                    |                                 |                        |                        |             |           | 1 |  |      |      |       |   |      |      |
| Care L. Early AVC and Carefun                                                                                                    |                                 |                        |                        |             |           |   |  |      |      |       |   |      |      |
| Care In Line MC and Consist                                                                                                    |                                 |                        |                        |             |           |   |  |      |      |       |   |      |      |
| Procedure:<br>1) Datast chores with device successfully                                                                                                    |                                 |                        |                        |             |           |   |  |      |      |       |   |      |      |
| 2) Make sure to enable ANC functionality (for example some TWS headset                                                                                                    |                                 |                        |                        |             |           |   |  |      |      |       |   |      |      |
| to enable ANC)                                                                                                    |                                 |                        |                        |             |           |   |  |      |      |       |   |      |      |
| <ol> <li>Go to Settings/Connected device and observe ANC slice.</li> <li>Wait for a sometime, try to enable one ANC mode from Settings/Connected.</li> </ol>                                                                                                    |                                 |                        |                        |             |           |   |  |      |      |       |   |      |      |
| device.                                                                                                    |                                 |                        |                        |             |           |   |  |      |      |       |   |      |      |
|                                                                                                    |                                 |                        |                        |             |           |   |  |      |      |       |   |      |      |
| Verfy:                                                                                                    |                                 |                        |                        |             |           |   |  |      |      |       |   |      |      |
| 1) ANC alice with supported mode should be shown on Settings/Connected                                                                                                    |                                 |                        |                        |             |           |   |  |      |      |       |   |      |      |
| 2) ANC mode changes through alice on setting and is getting reflected on the                                                                                                    |                                 |                        |                        |             |           |   |  |      |      |       |   |      |      |
| device.                                                                                                    |                                 |                        |                        |             |           |   |  |      |      |       |   |      |      |
| Case 3: Dirable AMC and Condex (Rescard & AMC dirable                                                                                                    |                                 |                        |                        |             |           |   |  |      |      |       |   |      |      |
| Lase 2: Lisable ANC and Confirm (Required IFANC disablement is supported)                                                                                                    |                                 |                        |                        |             |           |   |  |      |      |       |   |      |      |
| Procedure:<br>1) Paired phone with device successfully.                                                                                                    |                                 |                        |                        |             |           |   |  |      |      |       |   |      |      |
| 2) Go to Settings/Connected device and observe ANC slice.                                                                                                    |                                 |                        |                        |             |           |   |  |      |      |       |   |      |      |
| <ol> <li>Lisable the ANU functionality (for example by removing buds from the ears).</li> <li>Confirm the modes on ANC slices are all grayed out.</li> </ol>                                                                                                    |                                 |                        |                        |             |           |   |  |      |      |       |   |      |      |
|                                                                                                    |                                 |                        |                        |             |           |   |  |      |      |       |   |      |      |
| Verfy:                                                                                                    |                                 |                        |                        |             |           |   |  |      |      |       |   |      |      |
| 1) ANC slice should show up on Settings/Connected device.<br>2) ANC slice is not editable when ANC functionality is disabled for example                                                                                                    |                                 |                        |                        |             |           |   |  |      |      |       |   |      |      |
| some headset requires buds to be on ear                                                                                                    |                                 |                        |                        |             |           |   |  |      |      |       |   |      |      |
| OTA Update Notification                                                                                                    |                                 |                        |                        |             |           |   |  |      |      |       |   |      |      |
| Case 1: Confirm OTA undate politication and companion are                                                                                                    |                                 |                        |                        |             |           |   |  |      |      |       |   |      |      |
| and companion app                                                                                                    |                                 |                        |                        |             |           |   |  |      |      |       |   |      |      |
| 1) Pair phone with device successfully.                                                                                                    |                                 |                        |                        |             |           |   |  |      |      |       |   |      |      |
| 2) Update the firmware revision on the Device console and mark it as critical                                                                                                    |                                 |                        |                        |             |           |   |  |      |      |       |   |      |      |
|                                                                                                    |                                 |                        |                        |             |           |   |  |      |      |       |   |      |      |
| Verify:                                                                                                    |                                 |                        |                        |             |           |   |  |      |      |       |   |      |      |
| 1) 3 notification are observed in a day for OTA update for new critical firmware                                                                                                    |                                 |                        |                        |             |           |   |  |      |      |       |   |      |      |
| 2) On clicking notification, companion app is launched correctly and has right                                                                                                    |                                 |                        |                        |             |           |   |  |      |      |       |   |      |      |
| <ol> <li>If companion app is not installed, confirm that it is redirected correctly to app.</li> </ol>                                                                                                    |                                 |                        |                        |             |           |   |  |      |      |       |   |      |      |
| atore.                                                                                                    |                                 |                        |                        |             | 1         | 1 |  |      |      |       |   |      |      |

| and day load all days are                                                                  |                 | CHI             |                 | CD Collegia | Marcal ID. |      |   |       |      |      |      |      |
|--------------------------------------------------------------------------------------------|-----------------|-----------------|-----------------|-------------|------------|------|---|-------|------|------|------|------|
| Darry in diserce.                                                                          | 0               | Charles C       | Db              | PP CIERCA   | PLORE NO.  |      |   |       |      |      |      |      |
| Phone                                                                                      | Pose Phone      | Phofe 2         | PTION 3         |             |            |      |   |       |      |      |      |      |
| OS Version                                                                                 | Android version | Android version | Android version | 1           | 1          |      |   |       |      |      |      |      |
| GMS Core Version                                                                           |                 |                 |                 |             |            |      |   |       |      |      |      |      |
| Battery polifications                                                                      |                 |                 |                 |             |            |      |   |       |      |      |      |      |
|                                                                                            |                 |                 |                 |             |            |      |   |       |      |      |      |      |
| Personalized Name                                                                          |                 |                 |                 |             |            |      |   |       |      |      |      |      |
|                                                                                            |                 |                 |                 |             |            |      |   |       |      |      |      |      |
| Case1: Headset base case 1, Phone 1, account A, initial pair                               |                 | 1               |                 |             |            |      |   |       |      |      |      |      |
| Constant di sur                                                                            |                 | 1               |                 |             |            |      |   |       |      |      |      |      |
| Precondition:                                                                              |                 | 1               |                 |             |            |      |   |       |      |      |      |      |
| Packary reast and reactions                                                                |                 | 1               | 1               |             |            |      |   |       |      |      |      |      |
| Descenture                                                                                 |                 | 1               |                 |             |            |      |   |       |      |      |      |      |
| 1) Shone 1, amail account & initial nair with Dawto successfully. Do not change the        |                 | 1               | 1               |             |            |      |   |       |      |      |      |      |
| device name after paired.                                                                  |                 | 1               |                 |             |            |      |   |       |      |      |      |      |
| 2) Check 3 places below                                                                    |                 | 1               | 1               |             |            |      |   |       |      |      |      |      |
|                                                                                            |                 | 1               |                 |             |            |      |   |       |      |      |      |      |
| Verify:                                                                                    |                 | 1               | 1               |             |            |      |   |       |      |      |      |      |
| 1) After pared, on the 3 places, prone 1 should show account A user's trist name +         |                 | 1               | 1               |             |            |      |   |       |      |      |      |      |
| readaet into, in the form of guater's Hitst Namegi's guevice Namegi.                       |                 | 1               |                 |             |            |      |   |       |      |      |      |      |
| III Chards annue in Stalance III                                                           |                 | 1               | 1               |             |            |      |   |       |      |      |      |      |
| Devices a Second devices                                                                   |                 | 1               |                 |             |            |      |   |       |      |      |      |      |
| Ouirk Settion Elevisorith iron text                                                        |                 | 1               | 1               |             |            |      |   |       |      |      |      |      |
| - Elustoph settings                                                                        |                 | 1               | 1               |             |            |      |   |       |      |      |      |      |
|                                                                                            |                 | 1               | 1               |             |            |      |   |       |      |      |      |      |
|                                                                                            |                 |                 |                 |             |            |      |   |       |      |      |      |      |
| Case2: Headset base case 2, Phone 2, account B, initial pair > edit device name            |                 | 1               |                 |             |            |      |   |       |      |      |      |      |
|                                                                                            |                 | 1               |                 |             |            |      |   |       |      |      |      |      |
| // Notes                                                                                   |                 | 1               | 1               |             |            |      |   |       |      |      |      |      |
| This case is to make sure two features:                                                    |                 |                 | 1               | 1           | 1          |      |   |       |      |      |      |      |
| (1) when user #1 headeet is borrowed by user #2 to initial pair with #2 phone. After       |                 |                 | 1               | 1           | 1          |      |   |       |      |      |      |      |
| Contraction of a second see user #1 Gevice name.                                           |                 | 1               | 1               | 1           | 1          |      |   |       |      |      |      |      |
| pay in user warme to compress with resument 2 device name, new name should be              |                 | 1               | 1               | 1           | 1          |      |   |       |      |      |      |      |
| replaced to the measurement and answer on provid #2.                                       |                 |                 | 1               | 1           | 1          |      |   |       |      |      |      |      |
| Proceedings                                                                                |                 | 1               | 1               | 1           | 1          |      |   |       |      |      |      |      |
| 1) Continue from Mandred hased case 1 of 3                                                 |                 | 1               | 1               | 1           | 1          |      |   |       |      |      |      |      |
| 2) Dhose 2 account D initial raised successfully                                           |                 | 1               | 1               | 1           | 1          |      |   |       |      |      |      |      |
| 3) Check 3 places, Verify Step 3.                                                          |                 |                 | 1               |             | 1          |      |   |       |      |      |      |      |
| 4) Go to Bluetooth settings > gear icon > pencil icon > change device name. Varify stan    |                 |                 | 1               |             | 1          |      |   |       |      |      |      |      |
| 4.                                                                                         |                 |                 | 1               |             | 1          |      |   |       |      |      |      |      |
|                                                                                            |                 |                 | 1               |             | 1          |      |   |       |      |      |      |      |
| Verify:                                                                                    |                 | 1               | 1               | 1           | 1          |      |   |       |      |      |      |      |
| Step 3) After paired, should show account A user's first name + headset info on the 3      |                 | 1               | 1               | 1           | 1          |      |   |       |      |      |      |      |
| places.                                                                                    |                 |                 | 1               |             | 1          |      |   |       |      |      |      |      |
| page 4) Atter changing the device name, the new name should show on Bluetooth and          |                 | 1               | 1               | 1           | 1          |      |   |       |      |      |      |      |
| saweo devices page.                                                                        |                 | 1               | 1               | 1           | 1          |      |   |       |      |      |      |      |
|                                                                                            |                 |                 |                 |             |            |      |   |       |      |      |      |      |
| Case3: Headnet have case 3. Phone 3. account C. initial rain                               |                 |                 | 1               |             | 1          |      |   |       |      |      |      |      |
| Cannos, measure canno canno a, manno a, account C, invisi pair                             |                 | 1               | 1               | 1           | 1          |      |   |       |      |      |      |      |
| Whister                                                                                    |                 |                 | 1               |             | 1          |      |   |       |      |      |      |      |
| This map is to make sure when user #3 hormous user #2 hands at after user #3 initial       |                 | 1               | 1               | 1           | 1          |      |   |       |      |      |      |      |
| tale with choose 1. User #2 new device names should show on choose 1.                      |                 | 1               | 1               | 1           | 1          |      |   |       |      |      |      |      |
|                                                                                            |                 |                 | 1               |             | 1          |      |   |       |      |      |      |      |
| Descentioner                                                                               |                 | 1               | 1               |             |            |      |   |       |      |      |      |      |
| 1) Continue from Mendant hased case 2 of 3                                                 |                 | 1               | 1               |             |            |      |   |       |      |      |      |      |
| 2) Phone 3, account C, initial gained successfully.                                        |                 | 1               | 1               |             |            |      |   |       |      |      |      |      |
| 3) Check 3 places.                                                                         |                 | 1               |                 |             |            |      |   |       |      |      |      |      |
| .,                                                                                         |                 | 1               |                 |             |            |      |   |       |      |      |      |      |
| Verify :                                                                                   |                 | 1               | 1               |             |            |      |   |       |      |      |      |      |
| 1) Phone 3 should show phone 2's new device name in 3 places.                              |                 | 1               |                 |             |            |      |   |       |      |      |      |      |
|                                                                                            |                 |                 |                 |             |            |      |   |       |      |      |      |      |
| Find Device - Ring Headaet                                                                 |                 |                 |                 |             |            |      |   |       |      |      |      |      |
|                                                                                            |                 |                 |                 |             |            |      |   |       |      |      |      |      |
| Case1: Ring device headset function                                                        |                 | 1               |                 |             |            |      |   |       |      |      |      |      |
|                                                                                            |                 | 1               |                 |             |            |      |   |       |      |      |      |      |
| Procedure:                                                                                 |                 | 1               |                 |             |            |      |   |       |      |      |      |      |
| 1) Paired phone with headset successfully.                                                 |                 | 1               | 1               |             |            |      |   |       |      |      |      |      |
| 2) Go to Settings > Google > Device connections > Devices >Save devices > Headset          |                 | 1               | 1               |             |            |      |   |       |      |      |      |      |
| name > Find device.                                                                        |                 | 1               |                 |             |            |      |   |       |      |      |      |      |
| 3) Tap Ring device button (If test headset have right and left buds, it should show two    |                 | 1               | 1               |             |            |      |   |       |      |      |      |      |
| outson for wit and right)                                                                  |                 | 1               | 1               | 1           | 1          |      |   |       |      |      |      |      |
| 4) Tap Mute device button.                                                                 |                 |                 | 1               | 1           | 1          |      |   |       |      |      |      |      |
| Sant-                                                                                      |                 | 1               | 1               | 1           | 1          |      |   |       |      |      |      |      |
| 1) The status under headest name should show "Connected"                                   |                 | 1               | 1               | 1           | 1          |      |   |       |      |      |      |      |
| 2) Meaning should risk when ten this button with customized riskings (TWS should risk      |                 | 1               | 1               | 1           | 1          |      |   |       |      |      |      |      |
| corresponding side right/left)                                                             |                 |                 | 1               | 1           | 1          |      |   |       |      |      |      |      |
| 3) Headset should mute immediately without any delay.                                      |                 |                 | 1               | 1           | 1          |      |   |       |      |      |      |      |
|                                                                                            |                 |                 | 1               | 1           |            |      |   |       |      |      |      |      |
| Retroactively Write Account Key                                                            |                 |                 |                 |             |            |      |   |       |      |      |      |      |
| interneting of the Account Key                                                             |                 |                 | 1               | 1           |            | <br> | - | <br>- | <br> | <br> | <br> | <br> |
| Case1:Retroactive Pair and Confirm                                                         |                 |                 | 1               | 1           | 1          |      |   |       |      |      |      |      |
|                                                                                            |                 | 1               | 1               | 1           | 1          |      |   |       |      |      |      |      |
| Procedure                                                                                  |                 | 1               | 1               | 1           | 1          |      |   |       |      |      |      |      |
| 1) Put fast gair device into gairing mode                                                  |                 |                 | 1               | 1           | 1          |      |   |       |      |      |      |      |
| a. You will see a head-up notification, please do not tap it.                              |                 |                 | 1               | 1           | 1          |      |   |       |      |      |      |      |
| 2) Go to Settings/Connected devices/Pair new device, tap to pair                           |                 | 1               | 1               | 1           | 1          |      |   |       |      |      |      |      |
| 2) Wait for a minute, you'll see a polification for retroactive pair                       |                 | 1               | 1               | 1           | 1          |      |   |       |      |      |      |      |
| 4) Tap the notification to upload footprints to cloud                                      |                 |                 | 1               | 1           | 1          |      |   |       |      |      |      |      |
| 5) Go to Settings/Google/Devices/Saved devices/                                            |                 |                 | 1               | 1           | 1          |      |   |       |      |      |      |      |
|                                                                                            |                 |                 | 1               | 1           | 1          |      |   |       |      |      |      |      |
| Verify:                                                                                    |                 |                 | 1               |             | 1          |      |   |       |      |      |      |      |
| 1/Retroactive Pair notification should show up.                                            |                 |                 | 1               |             | 1          |      |   |       |      |      |      |      |
| zyrou we see the device is in the saved device list. The device now has full support for f | est paer.       | 1               | 1               | 1           | 1          |      |   |       |      |      |      |      |
|                                                                                            |                 |                 |                 |             |            |      |   |       |      |      |      |      |
| OTA Update Notification                                                                    |                 |                 |                 |             |            |      |   |       |      |      |      |      |
|                                                                                            |                 |                 |                 |             |            |      |   |       |      |      |      |      |
| Case 1: Confirm OTA update notification and companion app                                  |                 |                 | 1               |             | 1          |      |   |       |      |      |      |      |
|                                                                                            |                 | 1               | 1               | 1           | 1          |      |   |       |      |      |      |      |
| Procedure:                                                                                 |                 |                 | 1               |             | 1          |      |   |       |      |      |      |      |
| 1) Pair nhone with device successfully                                                     |                 |                 | 1               |             | 1          |      |   |       |      |      |      |      |
| 211 Indate the firmware revision on the Device console and mark it as critical             |                 | 1               | 1               | 1           | 1          |      |   |       |      |      |      |      |
| famous has                                                                                 |                 | 1               | 1               | 1           | 1          |      |   |       |      |      |      |      |
| anna a sha                                                                                 |                 |                 | 1               |             | 1          |      |   |       |      |      |      |      |
|                                                                                            |                 |                 | 1               |             | 1          |      |   |       |      |      |      |      |
|                                                                                            |                 | 1               | 1               | 1           | 1          |      |   |       |      |      |      |      |
| verty:                                                                                     |                 | 1               | 1               | 1           | 1          |      |   |       |      |      |      |      |
| 1) 3 notification are observed in a day for OTA update for new critical firmware           |                 |                 | 1               | 1           | 1          |      |   |       |      |      |      |      |
| update.                                                                                    |                 |                 | 1               | 1           | 1          |      |   |       |      |      |      |      |
| 2) On clicking notification, companion app is launched correctly and has right             |                 | 1               | 1               | 1           | 1          |      |   |       |      |      |      |      |
| Intent of updating firmware.                                                               |                 |                 | 1               | 1           | 1          |      |   |       |      |      |      |      |
| 3) If companion app is not installed, confirm that it is redirected correctly to app       |                 |                 | 1               | 1           | 1          |      |   |       |      |      |      |      |
| alore.                                                                                     |                 | 1               | 1               | 1           | 1          |      |   |       |      |      |      |      |